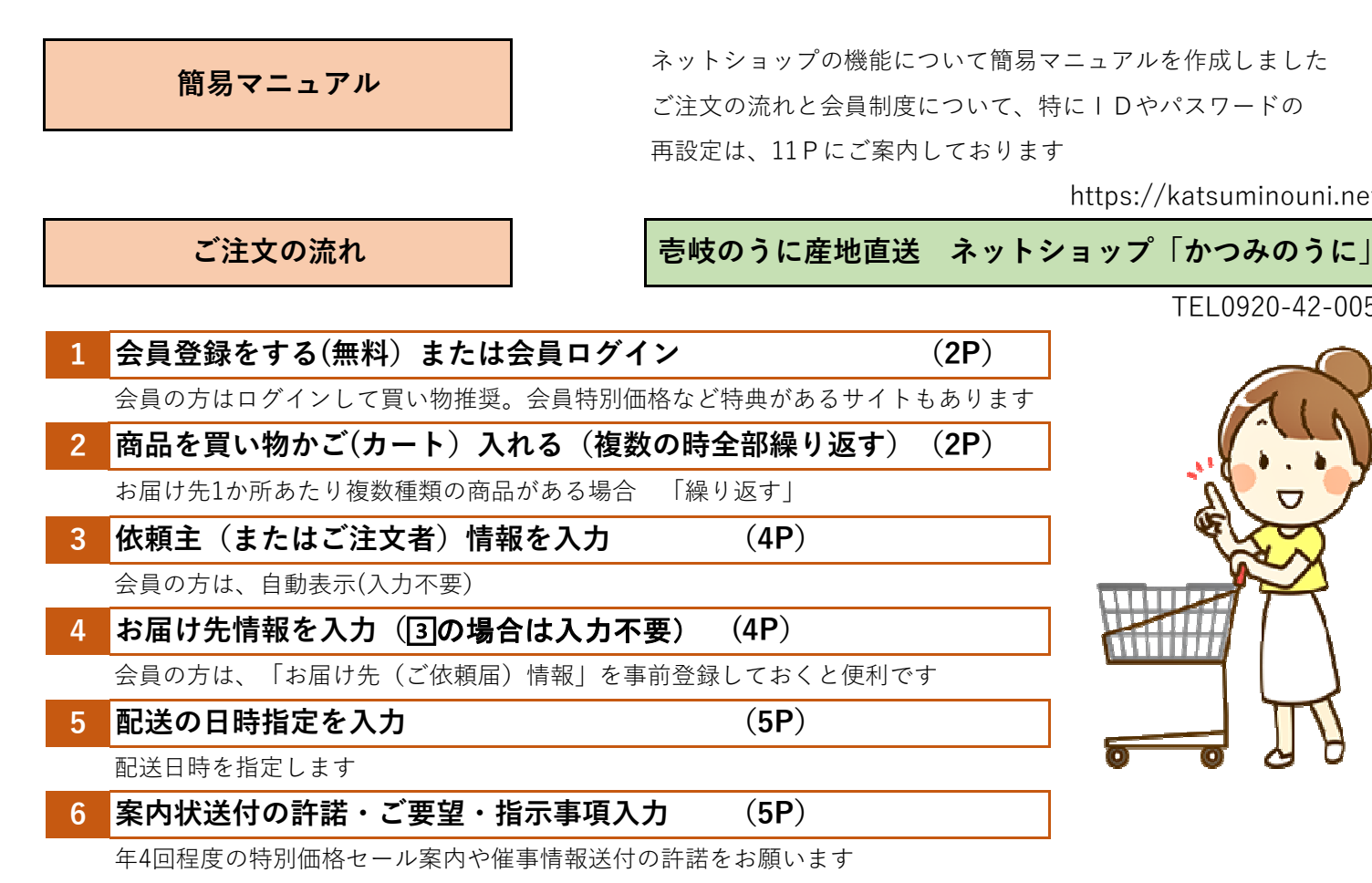

ご注文など特に要望や指示事項があれば備考入力お願いします

お支払方法 選択

クレジット・コンビニ前払・銀行振込(前払)・代金引換など支払方法選択

8 最終確認

(**6P**)

(**5P**)

https://katsuminouni.net/

TEL0920-42-0052

商品注文は完了していません最終の確認をお願いします。 お届け先のお電話番号の間違いが多いようです ご注意ください

会員制度について

会員制度は、時期によって、ボーナスポイント(新規会員登録)や還元ポイントの% が違います。ポイント割引だけではなく、「会員特別価格」での提供も可能な仕組みです

(**7P**)

ご依頼届先の事前登録で入力手間の削減も可能なことや、過去の買い物履歴からリピート注文なども可能です 絶対お得な「会員」に是非ご登録をお願いします。なお、会員のパスワードはSHOPでは管理不可となっています お客様で「パスワード」の管理をお願いいたします。なお、「会員マイページ」の機能をご案内いたします

## 会員マイページの機能

会員ログインすると、右上には「会員マイページ」が表示、クリックすると

1・注文履歴を見る 2・お得意先リストの管理 3・会員情報 4・ログインパスワードの設定 などのMENUが 表示、使用可能です。一度ぜひ閲覧ください。

## **2** 会員パスワードを忘れたら(パスワード再設定)(11P)

会員制度を利用していると、「パスワード」や「ログインID」を忘れた、またはログインができないなどが

多いです。IDやパスワードは、SHOP側では、重要な個人情報のため閲覧も不可です。

「再設定」は、お客様自身で行っていただく必要がありますIDやパスワードの再設定の操作方法をご案内します

1

| <b>1</b> 会        | 員登録をする(無料) または会員ログイン                                                 |                                     |
|-------------------|----------------------------------------------------------------------|-------------------------------------|
| Ⅰ右」               | 上の「 <b>会員登録</b> 」または「ログイン」を押す                                        |                                     |
| 10                |                                                                      | ・会員様はお買い物開始前に「 <b>ログイン</b> 」        |
| 快楽                |                                                                      | ※会員特別価格のSHOPもあります                   |
| 5                 | うこそゲスト様 🔒 ログイン 🛛 会員登録 🛛 👾 ¥0                                         | ※残ポイントが利用可能です                       |
|                   |                                                                      | ※還元ポイント(%)割引のサービス                   |
|                   |                                                                      | 会員ログイン不可の場合 (11P参照)                 |
| Ⅱ 会員              | 員特典や会員案内を読み 「 <b>会員新規登録</b> 」                                        |                                     |
| ポイントを利            | 明したご注文のキャンセル・返品                                                      | ※新規会員登録時は、ボーナスポイントの提供や              |
| ポイントはおき           | ちさまに返還されます。                                                          | お買い物額に対する還元ポイント(%)、                 |
| TARCIES.          | ных адм сыменты, научасу, нилике осрат, нами уключане с случационат, | 時期やSHOPによっては、「会員特別価格」サービス           |
|                   | まだ会員登録されていない方 会員新規設録                                                 | など、絶対お得な「会員」登録をお願いします               |
|                   | 即に会員登録されている方 会員ログイン                                                  | ・会員様はお買い物開始前に「 <b>ログイン</b> 」        |
|                   | パスワードを忘れた方 パスワード再発行                                                  | ・パスワード忘れは「 <b>パスワード再発行」(11P参照</b> ) |
| III 「亲            | 新規会員登録」                                                              |                                     |
| <mark>∨</mark> 会। | 現税がに同意する                                                             | 会員規約をお読みになり│規約に同意」▶                 |
| 024>10/10         | 2/2-1                                                                | a ・お客様情報を入力                         |
| ログインロ             | ※毎週注ンールアドレスとなります。                                                    | b・メールアドレスとパスワード入力                   |
| 17277-16 0        | (平和 5 文字以上、英子・数字・数字を(用)                                              | c・パスワードはメモしておいてください                 |
|                   | Remnered Likelogi - Hexall Coloria                                   | d ・ 「 <b>次へ</b> 」                   |
| 金融资               | 株式会社長崎市事 ×                                                           | ■<br>e・「登録する」                       |
| 会社名力ナ             | カプキシキカイシャナガサキショウジ                                                    | 登録完了                                |
| 田瀬名               | 取締役                                                                  |                                     |

# 2 商品を買い物かご(カート) に入れる(複数あれば全部繰り返す)

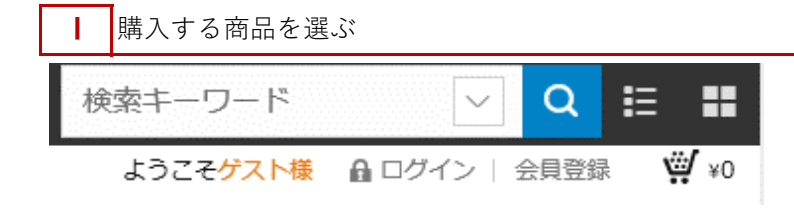

a ・右上の「**検索窓」にキーワードや番号**を入力 または、左MENU部にある「**カテゴリ」、** 「価格から選ぶ」頁などで「商品選択」し 「商品詳細」頁で「<mark>カートに入れる」</mark>

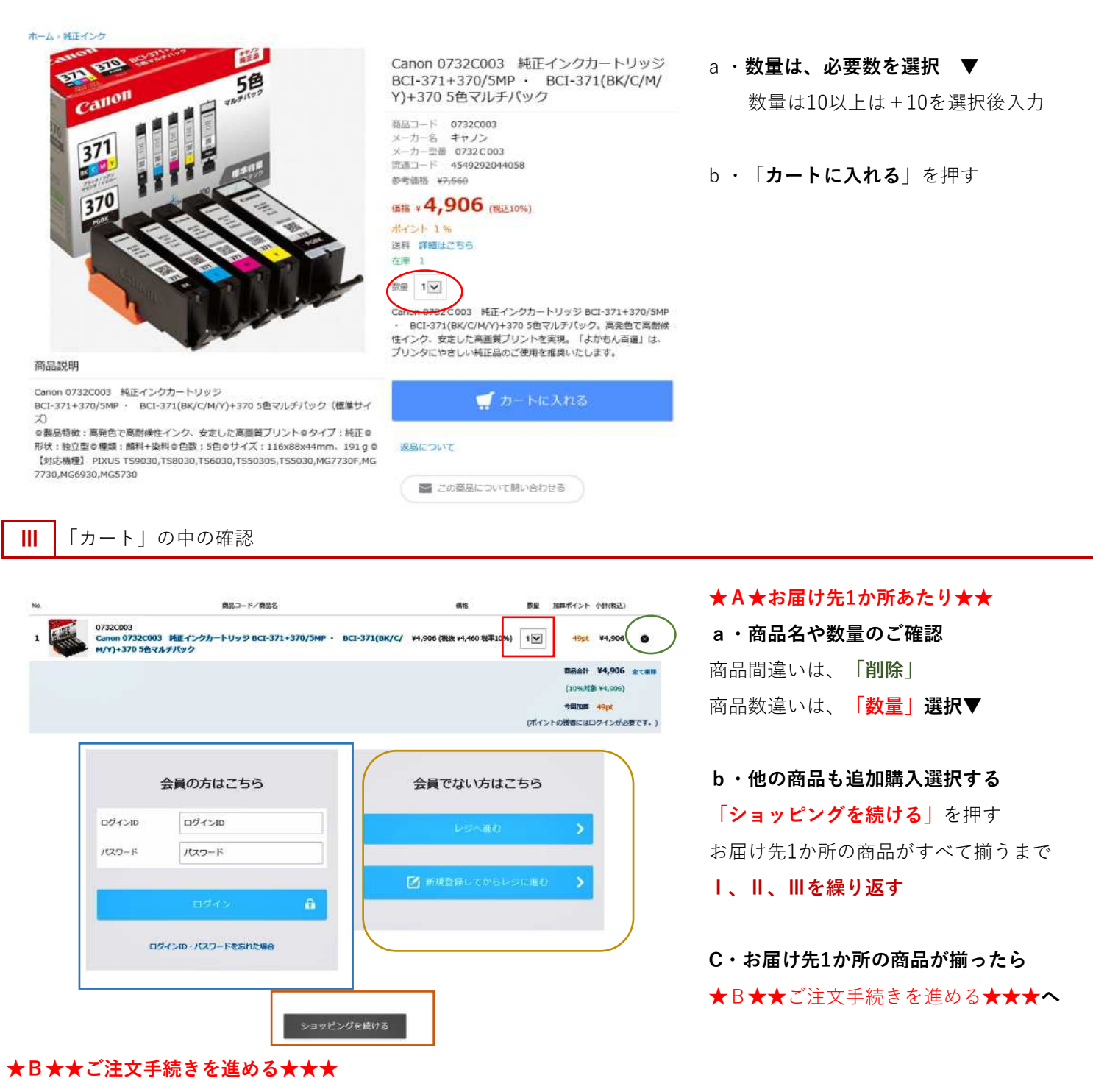

#### ▼会員の方は

ログインしていない場合は、必ずログインしてください。ログインID(通常メールアドレス)とパスワードを入力 還元ポイント・特別価格サービスの利用や、累積ポイントの使用(割引)が可能です

#### ▼非会員または会員未登録の方は

#### I・会員登録してからレジへ進む

会員登録情報入力後、レジ(精算する)

ボーナスポイントや還元ポイントサービスが受けられます。また特別価格提供のショップもございます

**||・レジへ進む**(会員登録しない)

# 3 依頼主(またはご注文者)情報を入力

会員の場合、自動表示(入力の必要はありません)

| お客様情報(  | (会員情報)           | I DIDATINH C |
|---------|------------------|--------------|
| 会社名     | 長崎商事株式会社         |              |
| 会社名力ナ   | ナガサキショウジカブシキカイシャ |              |
| 部署名     | 代表取締役            |              |
| お名前     | 長崎 太郎            |              |
| フリガナ    | ナガサキ タロウ         |              |
| 郵便番号    | 854-0025         |              |
| 都道府県    | 長崎県              |              |
| 住所 1    | 課早市八坂町1-1-1-1001 |              |
| 住所 2    |                  |              |
| メールアドレス |                  |              |
| 电话番号    | 0957-22-1234     |              |
|         | 0057-72-1325     |              |

トお客様情報(またはご依頼主)入力
 会員ログインの方は自動表示
 非会員の方はお客様情報を入力します

# II・ご依頼届け先情報入力 「お届け先を別で指定する」 「4へ ご自宅届の場合は押下しないで良いです 会員の方は<会員情報>で

「お届け先情報」の事前登録が可能です 選択するだけで迅速に入力可能です

# 4 お届け先情報を入力(③の場合は入力不要)

ご依頼届け(3の依頼主と違う方へのお届)の場合は、4では「お届け先を別で指定する」を押下します。

|        |                               | ■₩ <b>39月です</b> 「会員登録情報」に「お <b>届先情報</b> 」を |
|--------|-------------------------------|--------------------------------------------|
| お届け先   | 自分の住所をコピー                     | 事前登録しておくと「 <b>グリーン部分</b> 」                 |
| 会社名    | 山田食品株式会社                      | に「 <b>登録お届先</b> 」アイコンを表示、                  |
| 会社名力ナ  | ヤマダショクヒカブシキカイシャ               | 入力の簡素化が図れます <b>(P9)</b>                    |
| 部署名    | 電算部                           |                                            |
| お名前 🛄  | 山田正信                          | Ⅰ・ご依頼お届先の入力                                |
| דמעד   | <br>ヤマダ マサノブ                  | Ⅱ・のし(進物体裁)の選択入力▼                           |
| 郵使番号 圆 | 854-0081                      | 名入希望の方は青枠箇所に入力ください                         |
| 都道府虞 🧧 | 長崎県                           | ※ 会員様は「この住所を登録リスト」                         |
| 住所1 💌  | 隷早市采田町4600                    | 追加することを推奨します                               |
| 住所2    |                               | ご依頼届先学習保存機能(P9)                            |
| 电話番号 圆 | 0957-12-3456                  |                                            |
|        | その他お祝い (表書き「御祝」) (税込:¥0)      |                                            |
|        | お祝 九州商事株式会社<br>代表取締役<br>田中 太郎 | Ĵ                                          |
|        | (2)/5003()                    |                                            |

✓ この住所を登録リストに追加する

## 5 配送の日時指定を入力

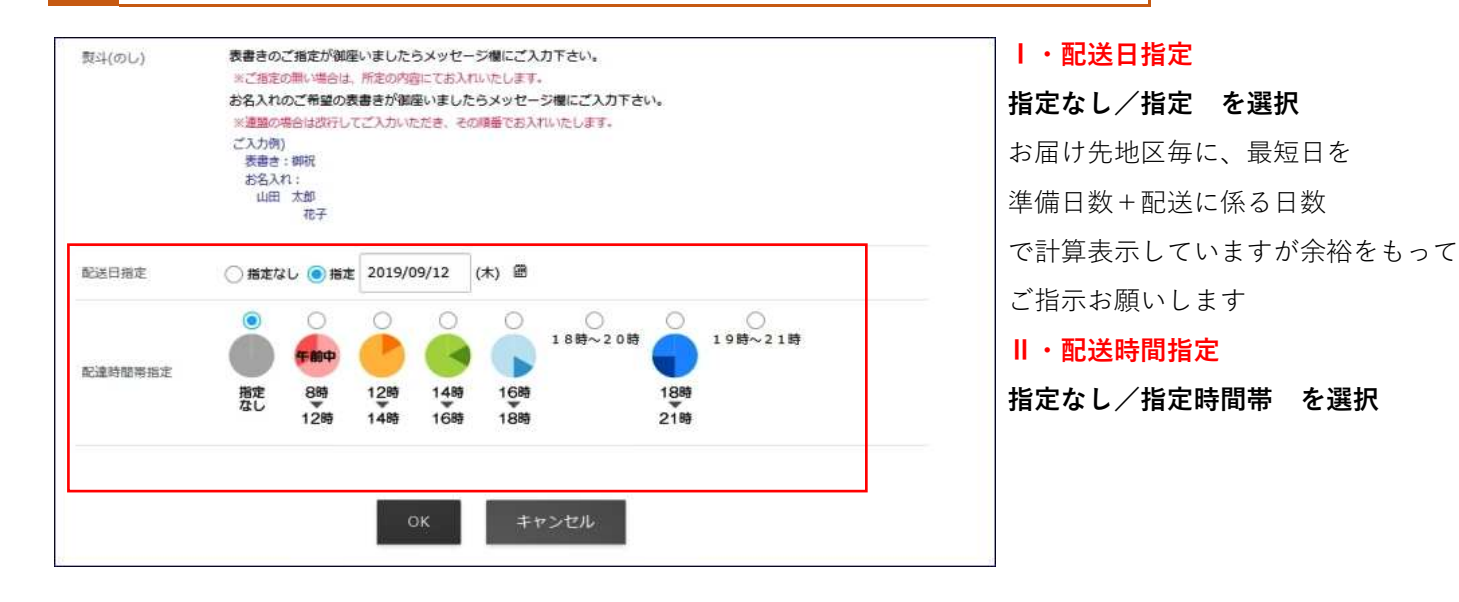

## 6 案内状送付の許諾

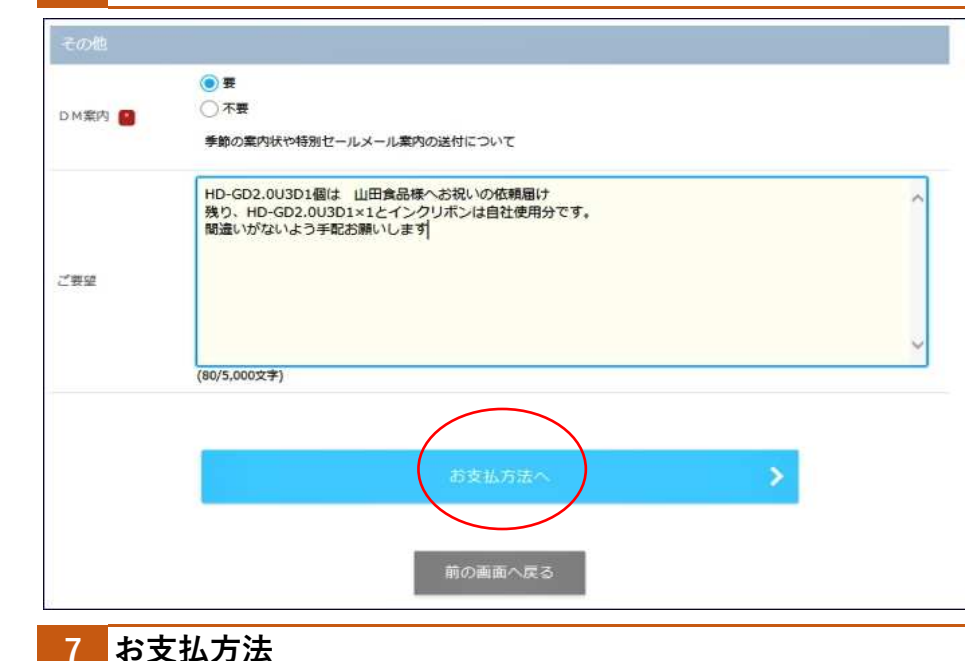

#### I・DM案内送付の許諾

特別価格セールや催事情報を年2-4回 程度お届けしています 許諾をお願いします

#### Ⅱ・ご要望や指示事項 入力

何かご注文についてご要望や指示事項が あれば入力お願いします

Ⅲ・「お支払方法」へ
お支払方法選択へ (7へ)

# **|・支払方法 選択入力** クレジット・コンビニ前払・銀行振込(前払) ・

代金引換など支払方法を選択ください

#### **II**・ポイント(割引)使用

a・利用できるポイント残 すべて
 b・利用できるポイント残の中、指定ポイント
 1P1円の割引が適用されます

#### Ⅲ・「最終確認へ」を押下

ご注文の「8・最終確認へ」

 お支払方法

 ○ クレジットカード

 ○ コンビニ(前払)

 ● 銀行振込

 ● 愛愛(ゆうちょ銀行)振込

 ● 愛愛(ゆうちょ銀行)振込

 ○ オックスソフトユーザー

 今回利用できるポイントを全て利用する(100ポイント)

 ポイント

 ● 一部のポイントを利用する

 取主、100ポイントを利用する

 取主、100ポイントを利用する

 取主、100ポイントを利用する

 ○

 ○

 ○

 ○

 ○

 ○

 ○

 ○

 ○

 ○

 ○

 ○

 ○

 ○

 ○

 ○

 ○

 ○

 ○

 ○

 ○

 ○

 ○

 ○

 ○

 ○

 ○

 ○

 ○

 ○

 ○

 ○

 ○

 ○

 ○

 ○

 ○

 ○

 ○

#### 8 最終確認

会社名

部要名

お名前

フリガナ

住所

FAX番号

メールアドレス

会社名力士

九州商事株式会社

代表取締役

田中 太郎

福田園

タナカ タロウ 812-0885

092-123-4567

092-123-4568

福岡市博多区相生町1-1-1 tanaka@k-shouji.com

キュウシュウショウジカブシキカイシャ

商品注文は完了していません 最終の確認をお願いします

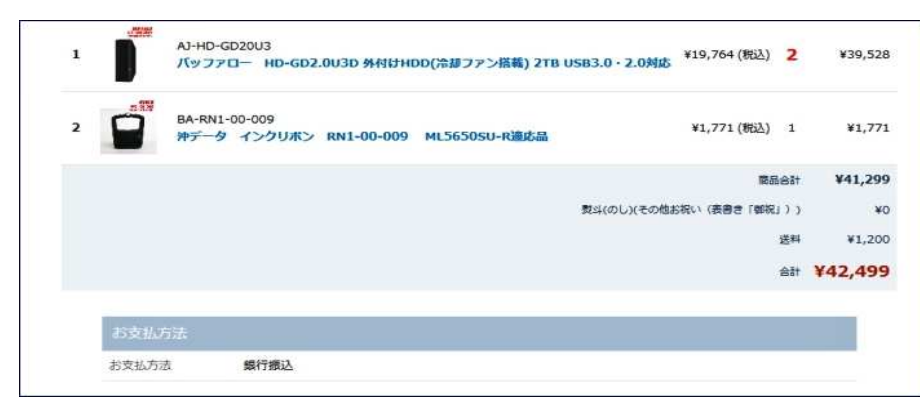

Ⅰ・注文商品・金額表示
 注文商品数量や金額、送料の確認
 Ⅱ・お支払方法表示
 お支払法の確認
 Ⅲ・ポイント利用 表示
 使用ポイント数(割引)の確認

Ⅳ・注文者 表示 ご依頼届けの場合、ご依頼主 自宅届けの場合、 ご注文主 表示

| 山田食品株式会社(1<br>電算部<br>山田 正信(ヤマダ<br>854-0081 | ャマダショクヒカブシキカイシャ)<br>マサノブ)                 |              |     |         |
|--------------------------------------------|-------------------------------------------|--------------|-----|---------|
| TEL:0957-12-3456                           |                                           |              |     |         |
| 配送日播定: 2019/09/                            | /12 時間指定なし                                |              |     |         |
| No.                                        | 商品コード/商品名                                 | 価格           | 数量  | 小計(税込)  |
| 1 AJ-HD-GD20U3<br>パッファロー HD                | GD2.0U3D 外付けHDD(冷却ファン搭載) 2TB USB3.0・2.0対応 | ¥19,764 (税込) | 1   | ¥19,764 |
|                                            |                                           | <b>R</b> 3   | 168 | ¥19,764 |
|                                            |                                           |              | 送料  | ¥600    |
|                                            | 数斗(のし)(その他)                               | お祝い(表書き「御祝   | 1)) | ¥0      |
|                                            |                                           |              |     |         |

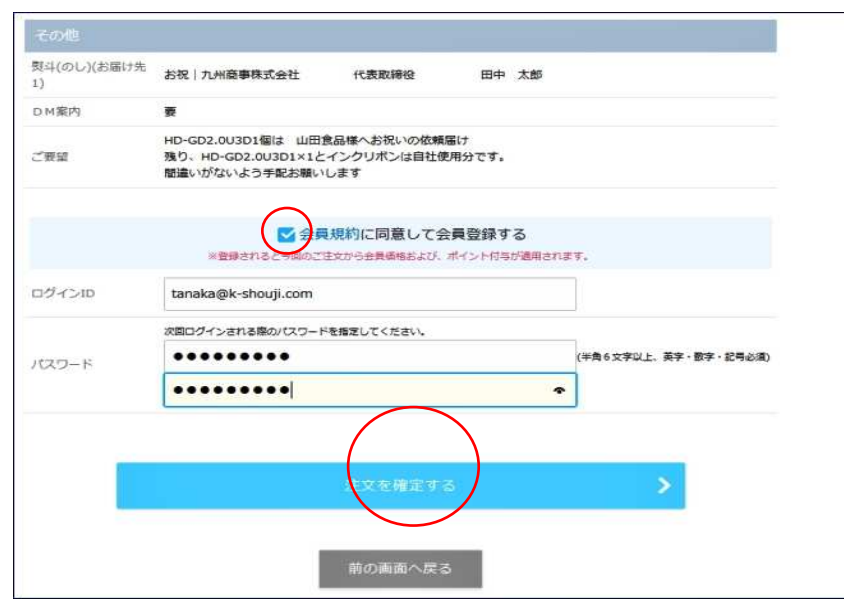

V・お届け先表示(複数の場合すべて) お届け先 N件目情報 a・お届け先 住所・お名前・電話番号 b·商品名·数量·金額 c ·送料 · 熨斗指定 · 配達日時 d・クーポン割引・ポイント割引 などご確認ください コンビニ前払の方は特にご注意ください 訂正が困難です VI・その他確認項目 a・DM案内 要・不要 b・ご要望や指示事項 入力 ※ご要望や指示事項があれば入力 c・(同時) 会員登録の方は 1・「会員規約の同意 | □に レ 2・ログインID(メールアドレス推奨) 3・パスワード 2か所入力 d・(注文確定) e・「前の画面に戻る| 押下 ※訂正が必要な方は 「前の画面に戻る」で訂正ください

| 1 会員マイページの機能                                                     |                                          |
|------------------------------------------------------------------|------------------------------------------|
| <b>会員ログイン</b> すると、右上に「ようこそOO △△様」と表                              | 長示、「 <b>会員マイページ</b> 」を押下(クリック)           |
| 会社情報 検索キーワード V Q                                                 |                                          |
| 田中 太郎様の会員マイページ                                                   | マイページのMENU                               |
| サービスメニュー                                                         | 会員規約や会員制度についてなど一度閲覧お願いします<br>簡易マニュアルでは、  |
| 注文履歴を見る クイックオーダーで注文する お届け先リストの管理                                 | 1・注文履歴を見る 2・お届け先リストの管理                   |
| 会員制度について                                                         | 3・会員情報 4・ログインID・パスワードの設定<br>についてご案内いたします |
| アカウント設定                                                          |                                          |
| 会員情報     ログインID/パスワードの設定     クレジットカードの管理       会員規約     退会する     |                                          |
| ポイント                                                             |                                          |
| ご利用可能ポイント: 100pt <sub>國際</sub>                                   | ご利用ポイントについて                              |
| 有効期限: 2021-08-30                                                 | 有効期限:最終利用日から〇〇月                          |
| 仮ポイント: 411pt                                                     |                                          |
| ※仮ポイントは、お支払いと発送の完了後にご利用可能ポイントへ移行し、購入時に使えるようになります。<br>※ポイント制度のご案内 |                                          |
| 1・注文履歴を見る                                                        |                                          |

注文履歴を閲覧可能、かつ同じ注文を「再度購入」ボタンで入力の簡素化がはかれ、とても便利です

# 1-1:過去の注文履歴が閲覧可能です

|                    | 注文履歴                                                                                                    |         |       |              |     |
|--------------------|----------------------------------------------------------------------------------------------------|---------|-------|--------------|-----|
| 過去1年間 ☑ 1件<br>注文日  |                                                                                                    |         |       |              |     |
| 注文攝号               | ND:00-\$1                                                                                                    | 20.04   | ~7-27 | III.12519940 |     |
| 2019-08-30 10:43   | <ul> <li>バッファロー HD-GD2.0U3D 外付けHDD(冷却ファン搭載) 2TB U583.0 -</li> <li>2.0対応 x1</li> </ul>                                              |         |       |              | 再度購 |
| R19083038630756000 | <ul> <li>パッファロー HD-GD2.0U3D 外付(HHDD(冷却ファン搭載) 2TB USB3.0 -<br/>2.0対応 x1</li> <li>沖データ インクリポン RN1-00-009 MLS650SU-R適応品 x1</li> </ul> | ¥42,499 | 王文受付中 |              | 詳細  |

I・「再度購入」

入力の簡素化が図れます(1-2へ (8P)

# Ⅱ •「詳細」

注文内容詳細が閲覧のみ可能

## 1-2:再度購入

Ⅰ・過去の購入履歴を参照し、注文数量を変更し、レジへ進んでください

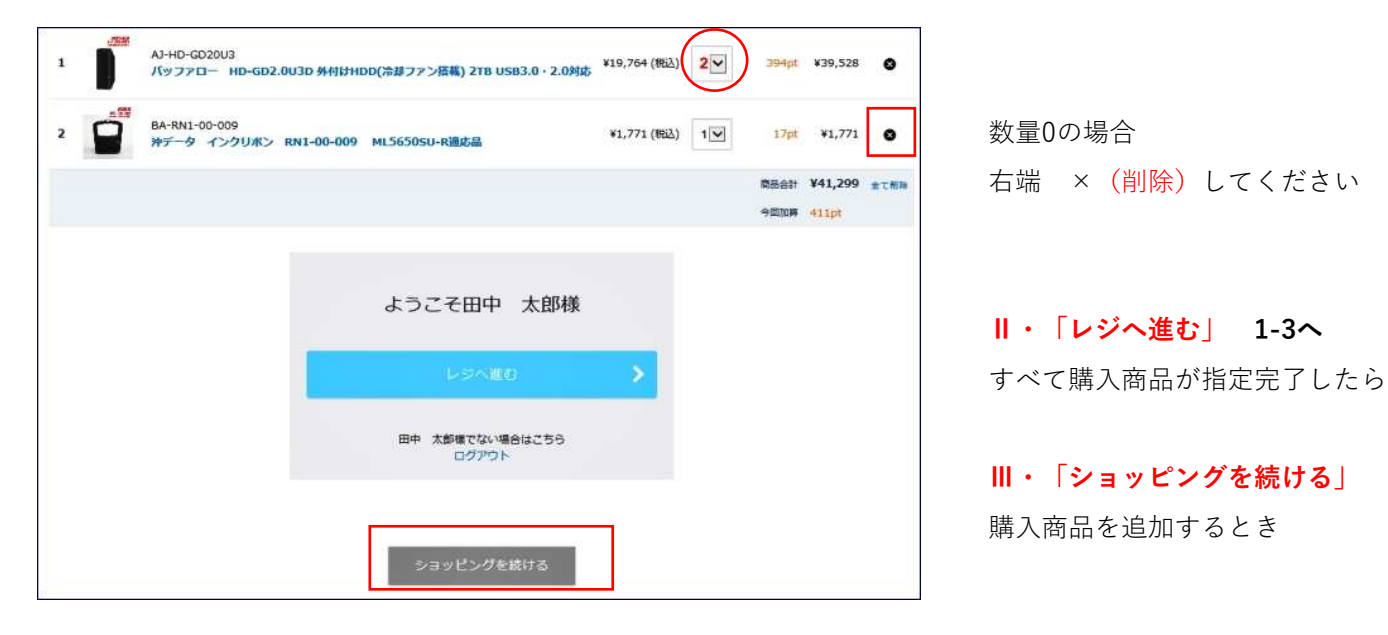

## 1-3:お支払方法の確認

|                                                        | 1                                                                   |                                |            | -0             |            |              |              |         |
|--------------------------------------------------------|---------------------------------------------------------------------|--------------------------------|------------|----------------|------------|--------------|--------------|---------|
|                                                        | 2                                                                   | <b>洛楼信報入力</b>                  | お支払い方法     | ご注文内容確認        | ご注文完了      |              |              |         |
| No.                                                    |                                                                     | 商品コ                            | -ドノ商品名     |                |            | 価格           | 数里           | 小针(桃込)  |
| 1                                                      | AJ-HD-GD20U3<br>パッファロー HE                                           | -GD2.0U3D∮                     | ト付けHDD(冷却) | 7ァン搭載) 2TB USI | B3.0・2.0対応 | ¥19,764 (税込) | 1            | ¥19,764 |
|                                                        |                                                                     |                                |            |                |            | 10.5         | 16H          | ¥10.764 |
|                                                        |                                                                     |                                |            |                |            |              |              | 115,701 |
|                                                        |                                                                     |                                |            |                |            |              | <b>(</b> )(‡ | 必須項目です  |
| 6客機情報(                                                 | 会員情報)                                                               |                                |            |                |            | -            | <b>8</b> (a  | 必須項目です  |
| 6客楼盾報(<br>社名                                           | 会同(情報)<br>九州商事株式4                                                   | <del>这</del> 社                 |            |                |            |              | <b>8</b> (a  | 必須項目です  |
| お客様情報(<br>会社名<br>会社名カナ                                 | 会員情報)<br>九州商事株式4<br>キュウシュウジ                                         | <u>ま社</u><br>ショウジカブシキ          | ₣カイシャ      |                |            |              | e (t         | 必須項目です  |
| お客様情報(<br>会社名<br>会社名カナ<br>聊署名                          | 会員情報)<br>九州商事株式<br>キュウシュウジ<br>代表取締役                                 | ま社<br>ショウジカプシキ                 | テカイシャ      |                |            |              | e (d         | 必須項目です  |
| ら客様情報(<br>会社名<br>会社名カナ<br>即署名<br>5名前                   | 会員情報)<br>九州商事株式4<br>キュウシュウ5<br>代表取締役<br>田中 太郎                       | 9社<br>ショウジカブシキ                 | キカイシャ      |                |            |              | e (d         | 必須項目です  |
| お客様情報 (<br>会社名<br>会社名カナ<br>卵署名<br>お名前<br>フリガナ          | 会員情報)<br>九州商事株式4<br>キュウシュウジ<br>代表取締役<br>田中 太郎<br>タナカ タログ            | き社<br>ショウジカブシキ<br>ウ            | キカイシャ      |                |            |              | e            | 必須項目です  |
| わさく状情報 (<br>会社名<br>会社名カナ<br>印書名<br>ら名前<br>フリガナ<br>印使番号 | 会員情報)<br>九州商事株式4<br>キュウシュウジ<br>代表取締役<br>田中 太郎<br>タナカ タロ<br>812-0885 | <del>きせ</del><br>ショウジカプシキ<br>ウ | ŧħ⊀≥₽      |                |            |              | e ta         | 必須項目です  |

お客様情報は入力は不必要です お届け先情報(ご依頼届けの場合)と お支払方法の確認作業だけで お買い物が可能です

# 2・お得意先リストの管理

| 会社名    | 株式会社長崎工業          |
|--------|-------------------|
| 会社名力ナ  | ナガサキコウギョウカブシキカイシャ |
| 部署名    | 代表取締役             |
| お名前 📒  | 長崎 太郎             |
| フリガナ 📴 | לעסי ליביל        |
| 郵便番号 🧧 | 850-0056          |
| 都道府俱 🧧 | 長崎県 💟 🗌 日本以外      |
| 住所 1 🎒 | 長崎市恵美須町1-2-3      |
| 住所2    |                   |
| 电话番号 🧧 | 095-812-3456 ×    |
|        |                   |
|        |                   |

3・会員情報

会員情報

| 242       | 長崎商事株式会社                 |
|-----------|--------------------------|
| 会社名カナ     | ナガサキショウジカブシキカイシャ         |
| 部署名       | 代表取締役                    |
| お名前 💼     | 長崎 太郎                    |
| フリガナ 📔    | ナガサキ タロウ                 |
| 郵便番号 💽    | 854-0025                 |
| 都道府俱 💽    | 長崎県 ☑                    |
| 住所1 🧧     | <b>禁</b> 早市八坂町1-1-1-1001 |
| 住所 2      |                          |
| メールアドレス 📔 | m.egawa@macssoft.co.jp   |
| 載話番号 💽    | 0957-22-1234             |
| FAX番号     | 0957-22-1235             |

2-1会員限定のお届け先事前登録サービス ご依頼届の多い方には大変便利です ぜひご利用ください

ご注文時**(4P)** 参照指定が可能です

会員ログインした状態でお買い物し ご依頼届け先入力時(P4) 「この住所を登録リストに追加」 しておくことにより学習記憶されます

#### 3-1 会員情報変更

住所変更や電話番号などに異動があった 場合変更します

メールアドレスに変更のあった場合は メールアドレスをログイン | Dに指定 している場合は、

4・ログインID・メールアドレス もチェックし変更する必要があれば 変更お願いします メールアドレスをログイン I D に

指定していない場合は不要です

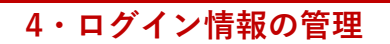

# ログイン情報の管理

| 現在のログインID        | m.egawa@macssoft.co.jp |
|------------------|------------------------|
| 現在のパスワード         |                        |
| 変更内容             | ✓ ログインID ✓ パスワード       |
| 新しいログインID        | ログインID                 |
| 新しいパスワード         | (半角6文字以上、英字・数字・記号必須)   |
| 新しいパスワード(確<br>認) | 確認のためもう1度入力してください      |
|                  | 種間のためもう1度入力してください      |

変更する

キャン

現在ログインしている IDとパスワードが わかっているときは **4-1ログイン情報の管理で** a・IDまたはパスワード

b・IDかつパスワード両方

変更可能です

## 2 会員パスワードを忘れたら(パスワード再設定・ログイン | D変更)

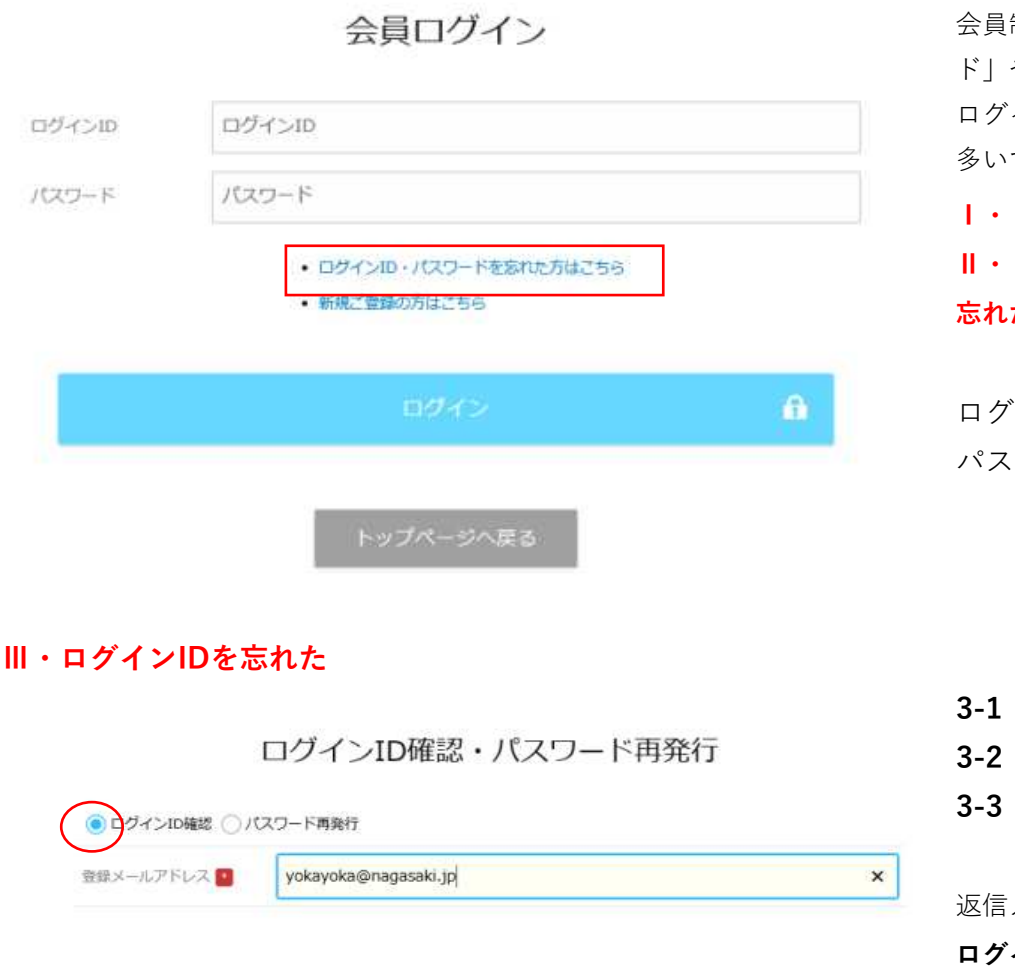

会員制度を利用していると、「パスワー ド」や「ログイン | D」を忘れた、または ログインができないなどのお問い合わせが 多いです

Ⅰ・「ログイン」画面(左)へ Ⅱ・「ログインID・パスワードを 忘れた方はこちら」を選択

ログインIDを忘れた>Ⅲ (11P) パスワードを忘れた>Ⅳ (11P)

3-1 ログインID確認 レ3-2 登録メールアドレス 入力

3-3 「確認メール送信」 押下

返信メールに記載されているものが ログインID です。メモまたはメール印刷保存

#### ◎メールが届かない場合は、次の可能性があります。

確認メール送信

- a・入力されたログインIDまたはメールアドレスで会員登録が完了していない
- b・入力されたログインIDまたはメールアドレスが登録されている物と一致しない

#### Ⅳ・パスワードを忘れた

ログインID確認・パスワード再発行

| 登録メールアドレス 🧧 | yokayoka@nagasaki.jp |
|-------------|----------------------|

4-1 パスワード確認 レ
4-2 ログインID 入力
4-3 登録メールアドレス 入力
4-4 メールアドレスに着信
送信されたメールに、パスワード再発行
の「リンクアドレス」をクリック
(P12) 4-5パスワード再発行

# 4-5パスワード再発行

| 新しい(スワード         | 新しいパスワード     | (半角6文字以上,英字・数字・記号必須)     |
|------------------|--------------|--------------------------|
| 新しいソロワード(確<br>認) | 新しいパスワード(確認) | - 補助にためなう1歳パスワードを入れしてくざみ |

メールに記載の「パスワード再発行」 アドレスをクリック

a・新しいパスワード b・新しいパスワード 2か所が一致しないとエラー 文字数、文字種に注意ください

C・「変更する」をクリック